## UNIVERSIDAD CENTRAL DEL ECUADOR

Comisión de Evaluación Interna

## Guía práctica

Como ingresar al Sistema Académico y acceder a la evaluación docente

- 1. Verifique que su computador o dispositivo móvil tenga acceso a una red de internet
- 2. Ingrese a su navegador preferido (Google Chrome, Firefox, Internet Explorer)
- 3. Digite en la barra de dirección <u>www.uce.edu.ec</u>

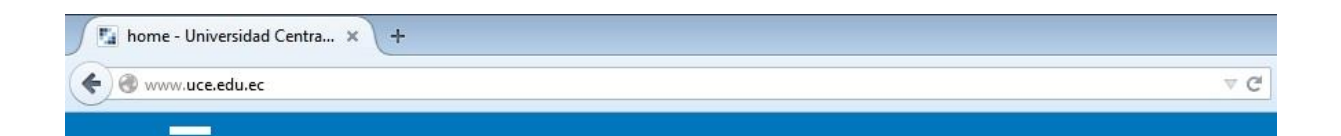

4. De clic en el ícono cuadrado ubicado en la parte superior derecha de la página

| ← → C f www.uce.edu.ec                                                                                                    | 😭 🗐 🗄                                                               |
|----------------------------------------------------------------------------------------------------|---------------------------------------------------------------------|
| Martes 8/3/2016                                                                                                    |                                                                     |
| AND CENTRAL DE                                                                                                    | Ley de<br>Transparencial<br>Mail                                    |
|                                                                                                    | Aplicaciones UCE                                                    |
| The second second secon | Registro<br>Funcionarios                                            |
| 0                                                                                                    | Sistema de<br>Títulación Revista Digital<br>Docentes<br>Postulantes |

5. Cuando aparezca el menú desplegable, de clic en el ícono "Sistema Académico"; se debe abrir una nueva ventana

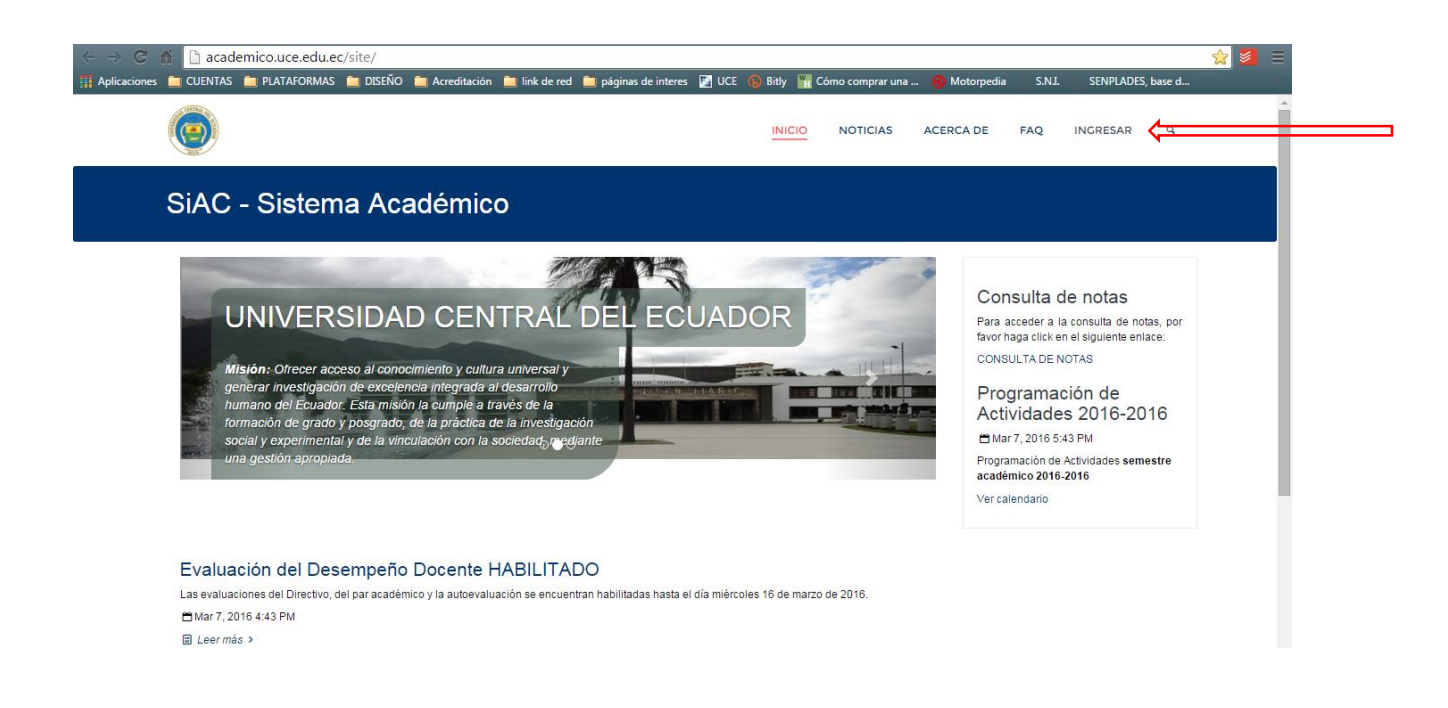

- 6. En la nueva ventana de clic en "INGRESAR" en la parte superior derecha de la página
- 7. Ingrese su Usuario y Contraseña (si no conoce o no recuerda debe ponerse en contacto con la Dirección de Tecnologías de la Información de la Universidad-DTIC)

| - → C ñ      | 🗋 acade | mico.uce.edu.ec | /portal/log | gin-siac2.faces |               |                      |           |           |                  |              |             |                   | ☆ 🎽 |
|--------------|---------|-----------------|-------------|-----------------|---------------|----------------------|-----------|-----------|------------------|--------------|-------------|-------------------|-----|
| Aplicaciones | CUENTAS | PLATAFORMAS     | 🚞 DISEÑO    | 🚞 Acreditación  | 🚞 link de red | 🚞 páginas de intere  | s 🔝 UCE 傓 | Bitly 🌇 🤇 | Cómo comprar una | a 🚷 Motorped | ia 🗋 S.N.I. | SENPLADES, base d |     |
|              |         |                 |             |                 |               |                      |           |           |                  |              |             |                   |     |
|              |         |                 |             |                 |               |                      |           |           |                  |              |             |                   |     |
|              |         |                 |             |                 |               |                      |           |           |                  |              |             |                   |     |
|              |         |                 |             |                 |               | @Si                  | AC        |           |                  |              |             |                   |     |
|              |         |                 |             |                 | Por fa        | vor identifíquese pa |           |           |                  |              |             |                   |     |
|              |         |                 |             |                 |               |                      |           |           |                  |              |             |                   |     |
|              |         |                 |             |                 |               |                      |           |           |                  |              |             |                   |     |
|              |         |                 |             |                 |               |                      |           |           |                  |              |             |                   |     |
|              |         |                 |             |                 |               |                      |           |           |                  |              |             |                   |     |
|              |         |                 |             |                 |               |                      |           |           |                  |              |             |                   |     |
|              |         |                 |             |                 |               |                      |           |           |                  |              |             |                   |     |
|              |         |                 |             |                 | 1             |                      |           |           |                  |              |             |                   |     |
|              |         |                 |             |                 |               |                      |           |           |                  |              |             |                   |     |
|              |         |                 |             |                 | <b>P</b>      |                      |           |           |                  |              |             |                   |     |
|              |         |                 |             |                 |               |                      |           |           |                  |              |             |                   |     |
|              |         |                 |             |                 | Ingre         | sar                  |           |           |                  |              |             |                   |     |
|              |         |                 |             |                 |               |                      |           |           |                  |              |             |                   |     |
|              |         |                 |             |                 |               |                      |           |           |                  |              |             |                   |     |
|              |         |                 |             |                 |               | Olvidó su cor        | ntraseña? |           |                  |              |             |                   |     |

8. Una vez ingresó a su cuenta, ubique en el menú izquierdo la opción que dice "EVALUACIÓN DOCENTE" y de clic.

| @SiAC ≡                                        | Módulos disponibles 🔹 Salir 🕒                                                                                                    |
|------------------------------------------------|----------------------------------------------------------------------------------------------------|
| Bienvenido,<br>17 <sup>-</sup>                 | Usted ya realizó la autoevaluación. Por favor consulte el reporte de evaluaciones para obtener información.                            |
|                                                | Problema correo electrónico!                                                                                                    |
| # Profesores 🗸                                 | Debido a problemas con el servicio de correo electrónico, el Sistema Académico no está enviando notificaciones vía correo electrónico. |
| Lista de materias                              | Luego que el DTIC solucione el inconveniente, el sistema nomicala de forma normal.                                                     |
| Notas atrasadas                                | Profesores / Evaluación docente                                                                                                    |
| Cambiar clave                                  |                                                                                                    |
| Reportes                                       | Autoevaluación Evaluación pares Evaluación directivos Coevaluación                                                                     |
| Historial de materias                          | El docente se autoevalúa a los docentes El directivo evalúa a directivos                                                               |
| Silabos                                        |                                                                                                    |
| Resultado Evaluaciones                         | Desarrollado por: Ideas&Bits<br>Copyright copy: 2011-2015, Ideas&Bits - Todos los derechos reservados.                                 |
| Evaluación docente                             | URL: http://www.ideasybits.com<br>Comentarios? Preguntas? Contacte al webmaster                                                        |
| n Asistencia                                   |                                                                                                    |
| academico.uce.edu.ec/portal/profesores/evaluac | iones/evaluaciones.faces                                                                                                    |

- 9. De clic en "AUTOEVALUACIÓN"
- 10. Proceda a contestar las preguntas después de leer atentamente las indicaciones que establece la encuesta.
- 11. Una vez contestadas todas las preguntas de clic en "GUARDAR", caso contrario el sistema no registrará su evaluación.

El proceso de autoevaluación concluye con estos 11 pasos.

- 12. Si está considerado como par evaluador o es directivo de su carrera proceda a dar clic en "EVALUACIÓN DE PARES" o "EVALUACIÓN DE DIRECTIVOS" según sea su caso.
- 13. Seleccione al docente que debe evaluar y aplique los pasos 10 y 11 en cada uno de los casos que requiera hacerlo.